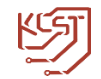

# **KCST SELF SERVICE PORTAL**

| → C 🔒 https://kcstselfservice.kcs | st.edu.kw/showLogin.cc |                                                                |                                      | ☆                                             |                  |
|-----------------------------------|------------------------|----------------------------------------------------------------|--------------------------------------|-----------------------------------------------|------------------|
|                                   | KUV<br>Lucy<br>Priv    | AIT COLLEGE OF/<br>ـــومر والتكــنولـــو<br>ate University     | SCIENCE & TEC<br>کـویتللعلـ<br>خاصـة | HNOLOGY<br>کلیــة الَ<br>جامعــة              |                  |
|                                   |                        | Sign in<br>User Name:<br>Password:<br>Log on to: KCST<br>Login |                                      |                                               |                  |
| -0                                | Unlock Account         | Reset Passwor<br>Reset your forgotten                          | d<br>password                        | Change Password<br>Change your password using | current password |

Self Service portal can be used to:

- 1) Unlock your locked out account
- 2) Reset your Forgotten Password
- 3) Change your Password using current password

### Table of Contents

| KCST SELF SERVICE PORTAL                                                               |
|----------------------------------------------------------------------------------------|
| 1. Accessing KCST Self-Service Portal for the first time:                              |
| 2. Enrollment using Security Questions and Answers                                     |
| 3. Enrollment using Verification Code                                                  |
| 4. Self-Update Your Personal Information                                               |
| 5. logon into Self Service portal                                                      |
| 5.1 Web-based access of KCST Self-service Portal                                       |
| 5.2 Launch from Windows logon prompt of your own computer                              |
| 5.3 Access using Mobile Apps                                                           |
| 5.3.1 iOS App                                                                          |
| 5.3.2 Android App                                                                      |
| 5.3.3 Mobile Web-App                                                                   |
| 6. How to reset your forgotten password?                                               |
| 6.1 Unlocking your account via Security Question(s) method:                            |
| 6.2 Unlocking your account via 'Verification Code' method:                             |
| 6.3 Push Notification, FingerPrint & TOTP are used for authentication via mobile phone |
| 7. How to unlock your locked-down account?                                             |
| 7.1 Unlocking your account via Security Question(s) method:                            |
| 7.2 Unlocking your account via 'Verification Code' method:                             |
| 7.3 Push Notification, FingerPrint & TOTP are used for authentication via mobile phone |
| 8. How to Change Password of your account?                                             |

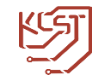

## 1. Accessing KCST Self-Service Portal for the first time:

- Following is the link for KCST Self-service Portal.
- <u>https://kcstselfservice.kcst.edu.kw/showLogin.cc</u>
- You will receive the above link via Email from KCST ICT Department.
- Follow the link and you will be directed to KCST Self-service Portal.

| للعلوم والتكنولوجيا KUWAIT COLLEGE OF SCIENCE & TECHNOLOGY<br>كلية الكويت للعلوم والتكنولوجيا<br>Private University |                                                                                  |                                                                |  |  |
|----------------------------------------------------------------------------------------------------|----------------------------------------------------------------------------------|----------------------------------------------------------------|--|--|
|                                                                                                    | Sign in<br>User Name: 1800000001<br>Password: ••••••<br>Log on to: KCST<br>Login | <br>                                                           |  |  |
| Unlock Account<br>Unlock your locked out account                                                                    | Reset Password<br>Reset your forgotten password                                  | Change Password<br>Change your password using current password |  |  |

• Login with your KCST User name & Password to access Self Update & Enrollment Page.

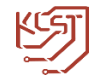

### 2. Enrollment using Security Questions and Answers

1. After logging in you will see a popup to enroll now, Press on "click here" button to go to "Enrollment" Tab

| <ul> <li>Welcome! This portal offers you the power of password self-servi</li> <li>Password self-service: Reset password yourself when you forget it! Do</li> <li>Self-service Account Unlock: Unlock the computer, when you are locket</li> <li>Self-service Directory Update: Update the changes in contact details y</li> <li>Enroll now to enjoy these benefits! Click Here</li> </ul> | ice!<br>on't wait for the helpdesk!<br>ed out of it.<br>rourself! And more |
|----------------------------------------------------------------------------------------------------|----------------------------------------------------------------------------|
| لالالالالالالالالالالالالالالالالالال                                                                                                    | Organization Chart<br>← Search Employee                                    |
| User Registration The information you provide here will be used to authenticate you when you attempt to reset your passwor Security Questions Verification Code Mobile Authenticator                                                                                                    | rd or unlock your account.                                                 |

2. Select Security Questions from the list and answer them

| Register Your Security Question & Answer |                                                                   |  |  |  |  |
|------------------------------------------|-------------------------------------------------------------------|--|--|--|--|
| Question:                                | Please Select a Question                                          |  |  |  |  |
|                                          | Please Select a Question                                          |  |  |  |  |
|                                          | What is your mother's maiden name ?                               |  |  |  |  |
|                                          | What is the name of your favourite cousin ?                       |  |  |  |  |
|                                          | The country you always dreamt of vacationing in ?                 |  |  |  |  |
| Ourstings                                | What is your favourite colour ?                                   |  |  |  |  |
| Question.                                | Who is your childhood hero ?                                      |  |  |  |  |
|                                          | What was the name of your elementary / primary school ?           |  |  |  |  |
|                                          | What is the first name of your eldest nephew/ niece ?             |  |  |  |  |
|                                          | When is your parents' wedding anniversary ?                       |  |  |  |  |
|                                          | What was your favourite cartoon character during your childhood ? |  |  |  |  |
|                                          | What is the first name of your maternal grandmother ?             |  |  |  |  |

3. Once you have answered the security questions, hit '**Update**' button.

You will now get a message stating that your enrolment process was successful.

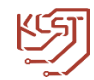

## 3. Enrollment using Verification Code

- 1. In the "Enrollment" tab.
- 2. Select the "Verification Code" tab.

| للاللاللة للاللاللة للاللالل | Organization Chart<br>Search Employee                        |
|----------------------------------------------------------------------------------------------------|--------------------------------------------------------------|
| My Info Change Password Enrollment                                                                                                    | Mobile Access 3 Help                                         |
| User Registration<br>The information you provide here will be used to authenticate you when<br>Security Questions Verification Code Mobile Authenticator                                                                                                    | n you attempt to reset your password or unlock your account. |

3. Enter your Mobile Number

| Register Your Mobile Number(s) |        |
|--------------------------------|--------|
| •                              |        |
| ×                              |        |
|                                |        |
|                                | Update |

4. Once you have entered mobile number, hit '**Update**' button.

You will now get a message stating that your enrolment process was successful and you can proceed to Self-Update Personal Information.

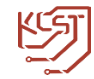

# 4. Self-Update Your Personal Information

• Click on My Info Tab. Here You can provide your details for self-update.

| لاللاللاللة المحمد المحمد المحمد المحمد المحمد المحمد المحمد المحمد المحمد المحمد المحمد المحمد المحمد المحمد ا<br>المحمد المحمد المحمد المحمد المحمد المحمد المحمد المحمد المحمد المحمد المحمد المحمد المحمد المحمد المحمد المحمد ا | Velcome,<br><u>iign Out</u> , <u>Personalize</u> |                    | Organization Chart   Search Employee |
|----------------------------------------------------------------------------------------------------|--------------------------------------------------|--------------------|--------------------------------------|
| My Info Change Passwo                                                                                                    | rd Enrollment                                    |                    | Mobile Access I Help                 |
| Self Update<br>Update your personal information, such                                                                                                    | as contact details, in this page.                |                    |                                      |
| General                                                                                                    |                                                  |                    | * Mandatory                          |
| Description :                                                                                                    |                                                  | Telephone Number : |                                      |
| Office :                                                                                                    |                                                  | Web Page :         |                                      |
| Contact                                                                                                    |                                                  |                    |                                      |
| Home Phone :                                                                                                    |                                                  | Fax :              |                                      |
| Pager :                                                                                                    |                                                  | IP Phone :         |                                      |
| * Mobile :                                                                                                    |                                                  |                    |                                      |
| Address                                                                                                    |                                                  |                    |                                      |
| Street :                                                                                                    |                                                  | State :            |                                      |
| PO Box :                                                                                                    |                                                  | Zip :              |                                      |
| City :                                                                                                    |                                                  |                    |                                      |
|                                                                                                    |                                                  | Update             |                                      |

• Mobile Number is Mandatory Field and it cannot be left blank.

Press the update button to update your personal information.

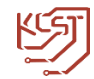

### 5. logon into Self Service portal.

Any of the following methods can be used to logon into Self Service portal.

- Web-based access of KCST Self-service Portal
- Launch from Windows logon prompt of your own computer
- Access using Mobile Apps
  - o iOS App
  - Android App
  - Mobile WebApp

#### 5.1 Web-based access of KCST Self-service Portal

- Open up a browser (You can use Internet Explorer, Mozilla Firefox, Chrome and more )
- Type the URL "https://kcstselfservice.kcst.edu.kw".
- Logon using your domain credentials.

#### 5.2 Launch from Windows logon prompt of your own computer

| Windows 8                                                                                                    |                                                                                                    | Windows 10 |
|----------------------------------------------------------------------------------------------------|----------------------------------------------------------------------------------------------------|------------|
| Image: Constraint of the constraint of the constraint | Image: system of the system of the system of th | <image/>   |

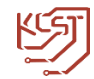

#### **5.3 Access using Mobile Apps**

You can download ADSelfService Plus native app for iPhone as well as for Android Phone.

#### 5.3.1 iOS App

You can reset your password and unlock your account using your iPhone without depending on other users' computers.

Download and install the app using the QR code given below or from the <u>app store</u>. Once installed, open the app and start managing your passwords on the go.

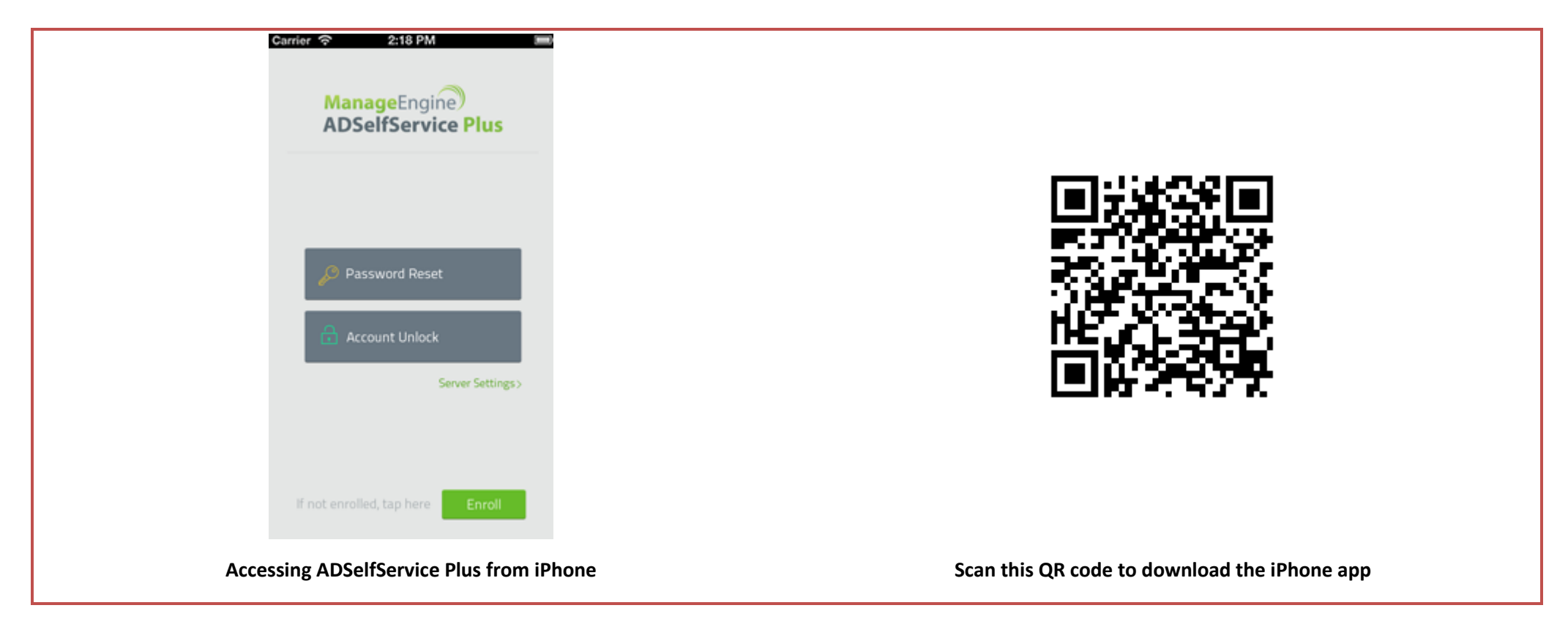

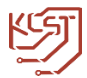

#### 5.3.2 Android App

ADselfService Plus has a native app for Android users too. The app has the same features as its iOS counterpart and can be installed on mobile devices running on the Android platform.

Download and install the app using the QR code given below or from the **Play store**.

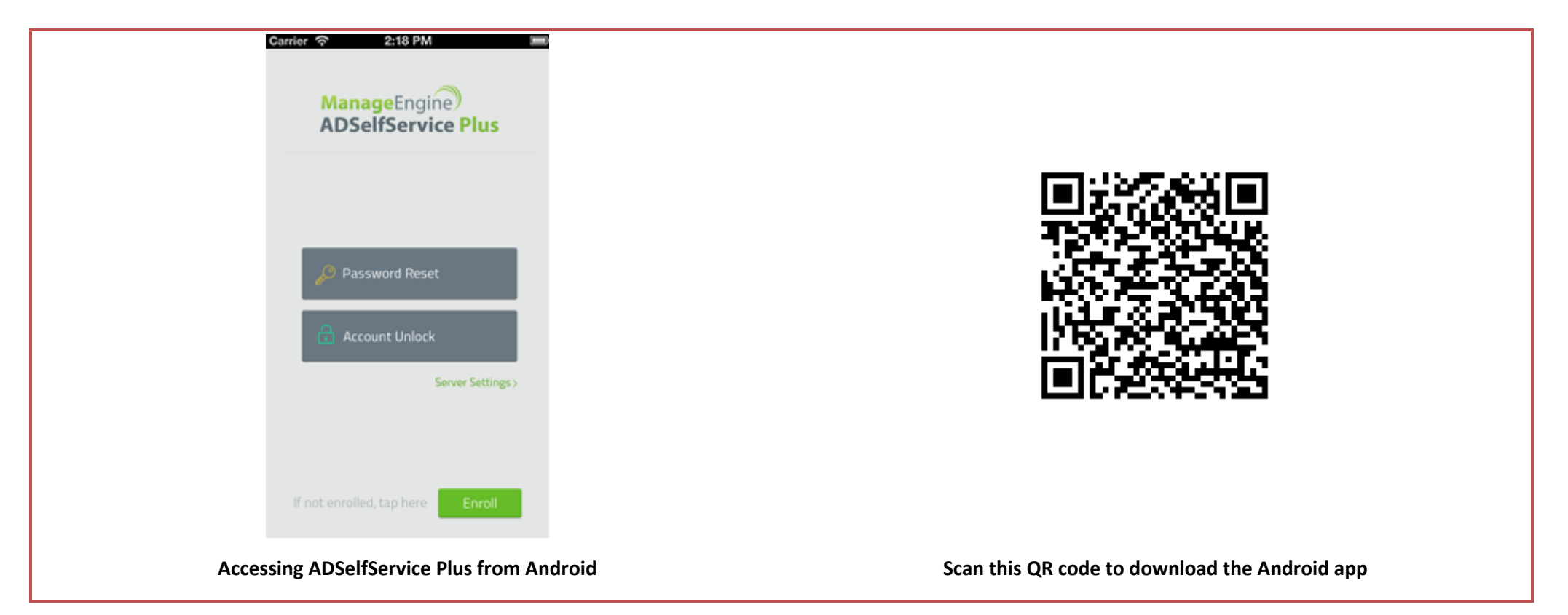

rivate University

Password Reset

Account Unlock

Server Settings >

#### Setting up the iOS and Android Apps

ADSelfService Plus mobile app can be configured in two ways:

- 1. Manual configuration
- 2. Configuration via QR code

#### Manual configuration:

To manually configure their ADSelfService Plus mobile app, perform the following actions:

- Open ADSelfService Plus mobile app
- Tap Server Settings
- Input Server name "kcstselfserviceservice.kcst.edu.kw"
- Enter Port number "443"
- Enable HTTPS for a secure connection
- Tap Save.

#### Configuration via QR code:

To automatically configure the ADSelfService Plus mobile app via QR code, follow the steps listed below:

- Open web browser and login to self-service portal.
- Click **Mobile Access** button on the top right corner of web page.
- Open ADSelfService Plus mobile app in your mobile
- Tap Server Settings, then click scan QR code at bottom of your mobile screen
- Scan the QR code provided in the pop up to automatically input server settings in the mobile app.

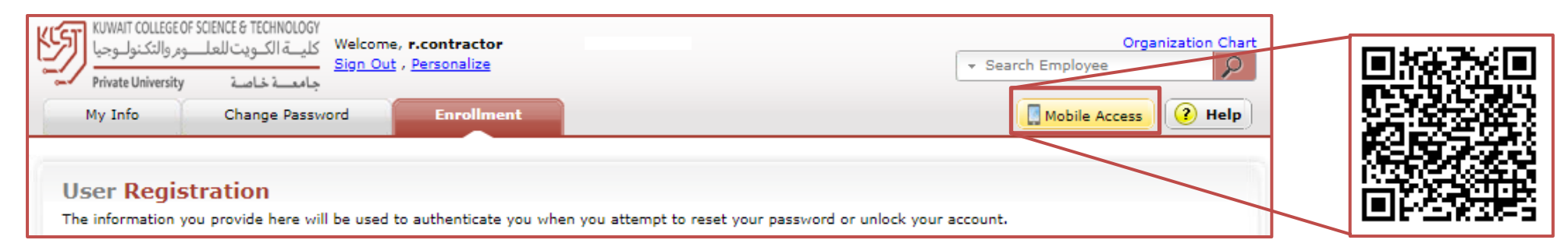

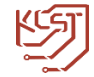

- Once the configuration is done, you have to provide **username** and **password** to login to mobile app.
- After logging in you will be directed to **change password** screen.
- You can **click on top left icon** of your screen to access **Enrolment** screen.

| Change Password                                                                                   | Change |                      | Enrolment                                                     | Upda                  |
|---------------------------------------------------------------------------------------------------|--------|----------------------|---------------------------------------------------------------|-----------------------|
| Enrolment                                                                                         |        | ?                    |                                                               |                       |
| Mobile Auth                                                                                       |        |                      |                                                               |                       |
| Sign Out                                                                                          |        | You ha<br>you can ch | ave already enrolled! If you o<br>lange your enrolment inform | lesire,<br>ation here |
| Password Policy Requirements 1. The minimum password age is 1 days                                |        | Push Notifica        | tion Authentication                                           | •                     |
| <ol> <li>The maximum password age is 90 days</li> <li>The minimum password length is 7</li> </ol> |        | Fingerprint Au       | uthentication                                                 |                       |
| 4. No. of passwords remembered is 2<br>5. The password complexity property is Enab                | led    | TOTP Authent         | tication                                                      |                       |

- In Enrolment page, click on **mobile authenticator** (Last) Tab and enable all the desired options
- Push Notification (At the time of Password reset or unlock account, it will provide you a notification in your mobile. just click on it to authenticate)
- Fingerprint (At the time of Password reset or unlock account, it will ask you to provide your finger print to authenticate)
- TOTP (At the time of Password reset or unlock account, it will provide you Temporary One Time Password by SMS to authenticate)

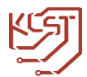

#### 5.3.3 Mobile Web-App

You can also access the self-service portal directly from the browser of your smartphone and tablet running on any mobile platform including Android, iOS and Windows Mobile.

- Open a web browser from your mobile device.
- Type the URL "<u>https://kcstselfservice.kcst.edu.kw</u>"

| Carrie | er 🗟     | 2:18 PM                         |     | - |
|--------|----------|---------------------------------|-----|---|
| +      | C        | Shttp://adssp:8888/m            | 4   | 1 |
|        | AC       | onageEngine<br>DSelfService Plu | us  |   |
|        | P        | Password Reset                  |     |   |
|        | ₿        | Account Unlock                  |     |   |
|        | lf not ( | mrolled, tap here               | oll |   |

The following functionalities are supported by the mobile apps:

- <u>Reset Password</u>
- Unlock Account
- <u>Change Password</u>

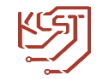

## 6. <u>How to reset your forgotten password?</u>

• Visit "<u>https://kcstselfservice.kcst.edu.kw/</u>"

|                                                  | Sign in                                         |                                                                |
|--------------------------------------------------|-------------------------------------------------|----------------------------------------------------------------|
|                                                  | User Name: Password: Log on to: KCST Y          |                                                                |
|                                                  | Login                                           |                                                                |
| Unlock Account<br>Unlock your locked out account | Reset Password<br>Reset your forgotten password | Change Password<br>Change your password using current password |

- Click on the **Reset Password** button.
- You will now be asked to provide your **User Name**.

| Reset Your Password Please provide your user name and domain name. |                   |                  |  |  |
|--------------------------------------------------------------------|-------------------|------------------|--|--|
| Domain User Name<br>Domain Name                                    | John<br>my domain | (Example : John) |  |  |
|                                                                    | Continue Cancel   |                  |  |  |

• Once you had given your **User Name** you will then be directed to authenticate yourselves.

| 0    | Use my security answer to verify my identity                                |
|------|-----------------------------------------------------------------------------|
|      | <ul> <li>Send verification code to my</li> <li>Mobile 60763512 T</li> </ul> |
|      | Push Notification Verification                                              |
|      | Fingerprint Verification                                                    |
| **** | Time-based One-time Password(TOTP) Verification                             |
|      | Continue Cancel                                                             |

• Select one of the option from above and click **continue**.

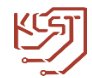

#### 6.1 Unlocking your account via Security Question(s) method:

- Answer to the Security Question(s) just like you did during enrollment phase. This proves that it is indeed you who is requesting for account unlock.
- ADSelfService Plus will then let you to unlock your account. **NOTE: You have a time limit of 5 minutes to complete this process.**

| Answer | the below question(s)           |
|--------|---------------------------------|
| Quei   | What is your favourite colour ? |
| Ans:   | •••••                           |
| Que:   | Who is your childhood hero ?    |
| Ansi   | •••••                           |

#### 6.2 Unlocking your account via 'Verification Code' method:

• Provide the verification code sent to your email address or mobile number. The verification code is an 8-digit number which will authenticate you for the account unlock process. NOTE: You have a time limit of 5 minutes to complete this process.

|                                | Time left for this operation : 04:46                                           |
|--------------------------------|--------------------------------------------------------------------------------|
| Enter Verification             | n Code                                                                         |
| A verification code en         | sures that it is indeed "you" that we are talking with                         |
|                                |                                                                                |
| Please check your ema          | il / mobile phone                                                              |
| A verification code has been d | spatched to your email / mobile phone, depending on your choice. Please check. |
| Once you receive the code, en  | ter it in the textbox given below:                                             |
| Verification Code : *****      |                                                                                |
|                                |                                                                                |
|                                | Type the characters you see in the picture below.                              |
|                                | Idea                                                                           |
|                                | gratoc                                                                         |
|                                |                                                                                |
|                                | Letters are not case-sensitive                                                 |
|                                |                                                                                |
|                                | Continue Cancel                                                                |
|                                |                                                                                |

6.3 Push Notification, FingerPrint & TOTP are used for authentication via mobile phone. (See Page 11 for Details)

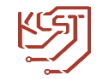

## 7. <u>How to unlock your locked-down account?</u>

• Visit "<u>https://kcstselfservice.kcst.edu.kw/</u>"

|                                                  | Sign in                                         | ]                                                              |
|--------------------------------------------------|-------------------------------------------------|----------------------------------------------------------------|
|                                                  | User Name:                                      |                                                                |
|                                                  | Password:                                       |                                                                |
|                                                  | Log on to: KCST V                               |                                                                |
|                                                  | Login                                           |                                                                |
|                                                  |                                                 | S                                                              |
| Unlock Account<br>Unlock your locked out account | Reset Password<br>Reset your forgotten password | Change Password<br>Change your password using current password |

• Click on the **'Unlock Account'** button. You will now be asked to provide your **User Name**.

| Unlock Your Account<br>Please provide your user name and domain name. |                   |                  |  |  |
|-----------------------------------------------------------------------|-------------------|------------------|--|--|
| Domain User Name<br>Domain Name                                       | John<br>my domain | (Example : John) |  |  |
|                                                                       | Continue          |                  |  |  |

• Once you had given your User Name you will then be directed to confirm your authentication.

| Select one of     | f the option         | below to     | prove y    | your identity |  |
|-------------------|----------------------|--------------|------------|---------------|--|
| This process ensu | res that it is indee | d "you" that | we are tal | king with     |  |

| <ul> <li>Use my security answer to verify my identity</li> </ul> |
|------------------------------------------------------------------|
| Send verification code to my<br>Mobile 60763512 T                |
| O Push Notification                                              |
| Fingerprint Verification                                         |
| Time-based One-time Password(TOTP) Verification                  |
| Continue Cancel                                                  |

• Select one of the option from above and click **continue**.

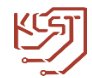

#### 7.1 Unlocking your account via Security Question(s) method:

- Answer to the Security Question(s) just like you did during enrollment phase. This proves that it is indeed you who is requesting for account unlock.
- ADSelfService Plus will then let you to unlock your account. NOTE: You have a time limit of 5 minutes to complete this process.

| Answe | r the below question(s)         |
|-------|---------------------------------|
| Quei  | What is your favourite colour ? |
| Ans:  |                                 |
| Que:  | Who is your childhood hero ?    |
| Anal  |                                 |

#### 7.2 Unlocking your account via 'Verification Code' method:

• Provide the verification code sent to your email address or mobile number. The verification code is an 8-digit number which will authenticate you for the account unlock process. **NOTE: You have a time limit of 5 minutes to complete this process.** 

|                                | Time left for this operation : 04:46                                           |
|--------------------------------|--------------------------------------------------------------------------------|
| Enter Verification             | n Code                                                                         |
| A verification code en         | sures that it is indeed "you" that we are talking with                         |
|                                |                                                                                |
| Please check your ema          | il / mobile phone                                                              |
| A verification code has been d | spatched to your email / mobile phone, depending on your choice. Please check. |
| Once you receive the code, en  | ter it in the textbox given below:                                             |
| Verification Code : *****      |                                                                                |
|                                |                                                                                |
|                                | Type the characters you see in the picture below.                              |
|                                | Idea                                                                           |
|                                | gratoc                                                                         |
|                                |                                                                                |
|                                | Letters are not case-sensitive                                                 |
|                                |                                                                                |
|                                | Continue Cancel                                                                |
|                                |                                                                                |

7.3 Push Notification, FingerPrint & TOTP are used for authentication via mobile phone. (See Page 11 for Details)

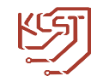

## 8. <u>How to Change Password of your account?</u>

• To Change password of your account you will have to login first, provide user name and current password, then click Login

|                                                  | Sign in                                         |                                                                |
|--------------------------------------------------|-------------------------------------------------|----------------------------------------------------------------|
|                                                  | User Name: Password: Log on to: KCST   Login    |                                                                |
| Unlock Account<br>Unlock your locked out account | Reset Password<br>Reset your forgotten password | Change Password<br>Change your password using current password |

• Navigate to the **'Change Password'** tab.

| KUWAIT COLLEGE OF<br>دوم والتكنول وجيا<br>Private University | SCIENCE & TECHNOLOGY كليـة الكـويت للعلـ<br>, <u>Sign Out</u> جامعــة خاصة | r.contractor<br>Personalize | Organization Chart <ul> <li>Search Employee</li> </ul> |
|--------------------------------------------------------------|----------------------------------------------------------------------------|-----------------------------|--------------------------------------------------------|
| My Info                                                      | Change Password                                                            | Enrollment                  | Mobile Access 1 Help                                   |
|                                                              |                                                                            |                             |                                                        |

- Provide your old password in the Old Password field.
- Provide your new password in the New Password field and Confirm New Password field.

| KST |
|-----|
| ~// |
|     |

| omain Password Policy Requ       | lirements        |
|----------------------------------|------------------|
| The minimum password age is      | s 1 days         |
| The maximum password age is      | s 90 days        |
| The minimum password length      | h is 7           |
| No. of Passwords Remembered      | d is 2           |
| The password complexity prop     | perty is Enabled |
| Old Password :<br>New Password : |                  |

• Click Change Password.